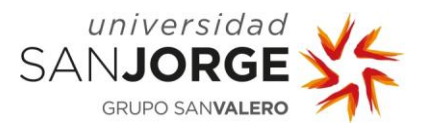

# **TODO LO QUE NECESITO SABER PARA...** Trabajar con la Bolsa de Empleo

## 1. ACCEDER A LA HERRAMIENTA BOLSA DE EMPLEO

A través de la URL que da acceso a la aplicación: http://bolsaempleo.usj.es

# 2. AUTENTICACIÓN DE USUARIO

La pantalla de acceso:

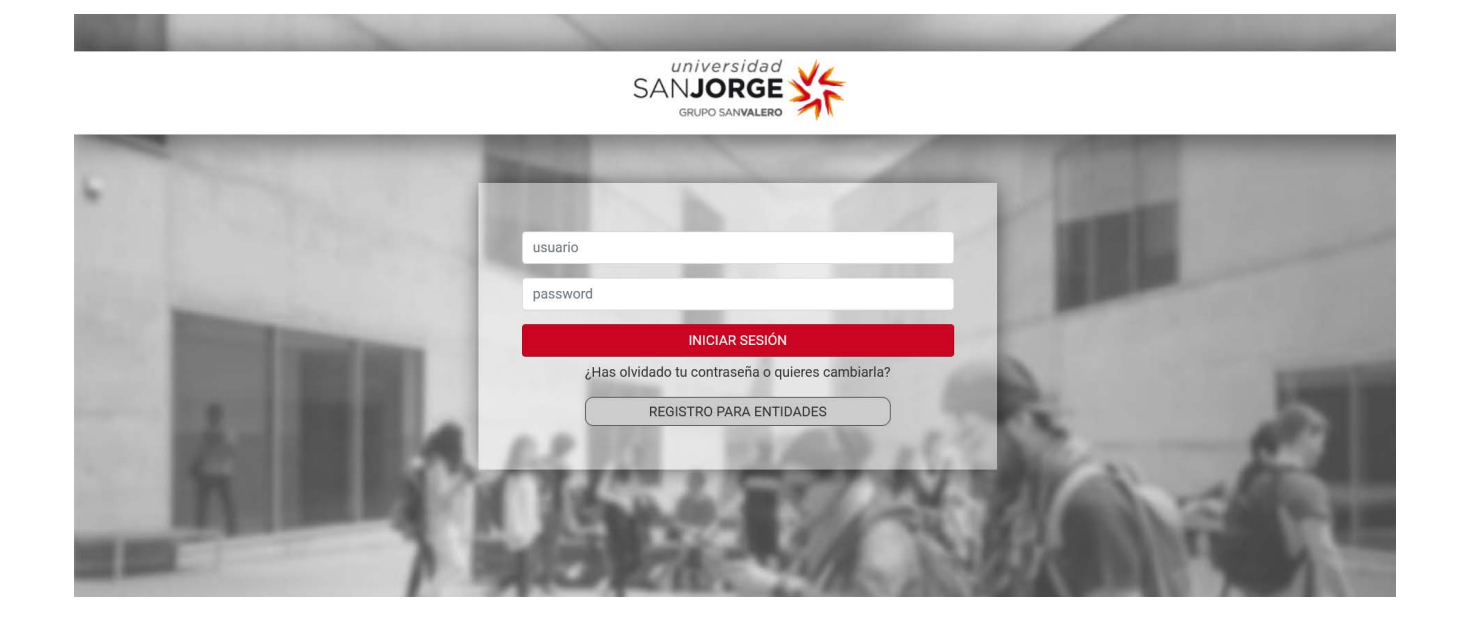

Introducir usuario (CIF) y contraseña

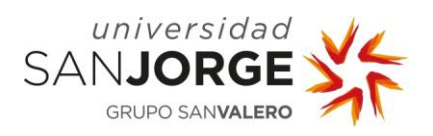

## 3. MODIFICAR EL "PERFIL"

Se muestra el perfil de la entidad donde puede gestionar todos sus datos e información relevante (los campos marcados con \* son obligatorios).

| CIF*      | Exemp furthing *                        |                                             |                               |                                                                                       |                                                                                                    |
|-----------|-----------------------------------------|---------------------------------------------|-------------------------------|---------------------------------------------------------------------------------------|----------------------------------------------------------------------------------------------------|
| CIF*      | Cormo lustelico *                       |                                             |                               |                                                                                       |                                                                                                    |
| CIF *     | Eorma hurtidica *                       |                                             |                               |                                                                                       |                                                                                                    |
|           | Torma Junuica                           |                                             | Número de empleados           | Logo                                                                                  |                                                                                                    |
| G99047672 | Fundaciones                             | Y                                           | Seleccione uno 😒              |                                                                                       | Examinar_                                                                                                    |
|           | Ema                                     | iil de gestión *                            | 17 IT                         | _                                                                                     |                                                                                                    |
|           |                                         |                                             |                               | Cargar Archivo                                                                        |                                                                                                    |
| Web       | - 474<br>1919-191                       |                                             |                               |                                                                                       |                                                                                                    |
| www.usj   | .es                                     |                                             |                               |                                                                                       |                                                                                                    |
|           |                                         |                                             |                               |                                                                                       |                                                                                                    |
| IAS USJ   |                                         |                                             |                               | al.                                                                                   |                                                                                                    |
| idad      |                                         |                                             |                               |                                                                                       |                                                                                                    |
| ción      |                                         | Principal                                   | Activa                        | Acciones                                                                              |                                                                                                    |
|           | SI                                      |                                             | Sí                            | 1                                                                                     |                                                                                                    |
|           | Web<br>WWW.US<br>IAS USJ<br>dad<br>ción | Web<br>Www.usj.es<br>IAS USJ<br>dad<br>ción | Web Www.usj.es IAS USJ dad Si | Web       www.usj.es       IAS USJ       dad       ción     Principal       Sí     Sí | Cargar Archivo Web Www.usj.es IAS USJ Cargar Archivo Cargar Archivo Ca |

A continuación se describen las Acciones:

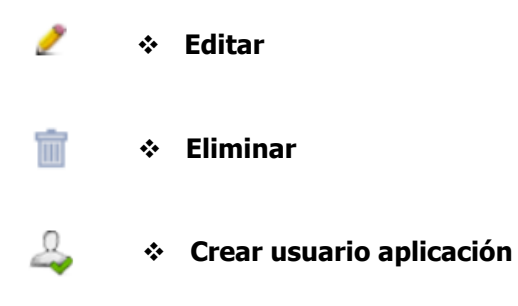

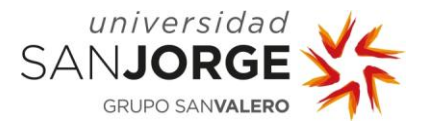

| <u></u> | Editar |
|---------|--------|
|---------|--------|

|              | IORCE                 | Email de l | a delegación          |          | . 🖂          |        |       |
|--------------|-----------------------|------------|-----------------------|----------|--------------|--------|-------|
| ENGIDAD SAN  | JUNGE                 |            |                       | Princip  | oal 🖄 Activa |        |       |
| ecciones     |                       |            |                       |          |              |        |       |
| Тіро         | Direcciór             | ı          | Localidad             | СР       | Provincia    | País   |       |
| Fiscal Autov | ía A-23 Zaragoza-Hues | ca Km. 510 | VILLANUEVA DE GALLEGO | 50830    | ZARAGOZA     | ESPAÑA | 2 🗊   |
| Maria d'ana  |                       |            |                       |          |              |        |       |
| Nueva direc  | cion                  |            |                       |          |              |        |       |
| ntactos      |                       |            |                       |          |              |        |       |
| Nombre       | Apellidos             | DNI        | Email                 | Teléfono | Cargo        |        |       |
|              |                       |            |                       |          |              |        | - &   |
|              |                       |            |                       |          |              | -      | 0     |
|              |                       |            |                       |          |              | 2      | 🗑 🛶   |
|              |                       |            |                       |          |              | 2      | 🖬 🐣 📔 |
|              |                       |            |                       |          |              | 1      | - 4   |
|              |                       |            |                       |          |              |        |       |
|              |                       |            |                       |          |              | 2      |       |
|              |                       |            |                       |          |              | 2      | ii 🀳  |
|              |                       |            |                       |          |              | 2      | n 🕹 📄 |
|              |                       |            |                       |          |              |        | n 🕹   |
|              |                       |            |                       |          |              | -      |       |
|              |                       |            |                       |          |              | 2      | ■ 🛹   |

#### 📔 Eliminar

2

**Crear usuario aplicación:** permite un acceso adicional con nuevas credenciales a la herramienta. Para ello es preciso que dicho contacto haya informado su DNI (el DNI será la credencial de acceso). Muy útil cuando la herramienta es utilizada por diferentes profesionales (Ej.: Director/a de Marketing, Director/a de RRHH y Gerente).

## 4. PUBLICAR UNA OFERTA DE EMPLEO: Ofertas → Alta

| universidad<br>SAN <b>JORGE</b>      | Bolsa de Empleo | <b>—</b> 88                      | 100 C                          |
|--------------------------------------|-----------------|----------------------------------|--------------------------------|
| GRUPO SANVALERO                      |                 | Conectado: UNIVERSIDAD SAN JORGE |                                |
| Permientidad Ofertas Configuración   |                 |                                  | _                              |
|                                      |                 |                                  |                                |
| universidad                          |                 | <b>=</b> 59                      | 4 <sup>3</sup> 4<br>1 4<br>4 4 |
| SANJORGE                             | Bolsa de Empleo |                                  |                                |
| GRUPO SANVALERO                      |                 | Conectado: UNIVERSIDAD SAN JORGE | -                              |
| Perfil Entidad Ofertas Configuración |                 |                                  |                                |
| Dorfil Alta                          |                 |                                  |                                |
| Mis ofertas                          |                 |                                  |                                |

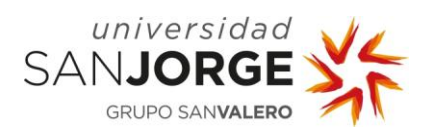

Es necesario cumplimentar los campos del formulario. Los campos marcados con \* son obligatorios.

| GRUPO SAN <b>VAL</b>                                                                                                    |                                                                                                    |                                   |                                           | Bolsa de         | e Empl         | eo                                                                  | Con                         | ectado: <b>UN</b>                  | IIVERSIDAD SA                                                | N JORGE   |
|----------------------------------------------------------------------------------------------------|----------------------------------------------------------------------------------------------------|-----------------------------------|-------------------------------------------|------------------|----------------|---------------------------------------------------------------------|-----------------------------|------------------------------------|--------------------------------------------------------------|-----------|
| Alta Oferta                                                                                                    | tas Config                                                                                                    | uración                           |                                           |                  |                |                                                                     |                             |                                    |                                                              |           |
| La búsqueda de candidatos<br>requisitosson son merament                                                                                                    | s sólo se efectua<br>e a titulo inform                                                                                                    | ará atendiendo a<br>nativo.       | la titulación selec                       | cionada, por tan | to, la informa | ción relativa a                                                     | competencias pro            | fesionales,                        | experiencia profe                                            | sional y  |
| Nombre *<br>UNIVERSIDAD SAN JOF                                                                                                    | RGE<br>na no es visible                                                                                                    | Deleg<br>UNI<br>para el candidato | ación *<br>VERSIDAD SAN J                 | JORGE            | ۷              | Contacto *                                                          |                             | Email<br>Teléfo                    | ono                                                          |           |
| La entidad que seleccion                                                                                                    | na es intermedia                                                                                                    | aria en la oferta                 |                                           |                  |                |                                                                     |                             |                                    |                                                              |           |
| )escripción de la oferta •                                                                                                    |                                                                                                    | Fecha<br>25/06                    | publicación •<br>5/2013                   |                  |                | Fecha fin insc                                                      | ripción •                   | Fecha                              | fin proceso selec                                            | ción •    |
| cupación                                                                                                    |                                                                                                    |                                   |                                           |                  |                | ]                                                                   |                             |                                    |                                                              |           |
| - Dirección de la oferta<br>Dirección                                                                                                    |                                                                                                    | Códi                              | go postal Local                           | idad             |                | Provincia<br>Seleccione                                             | una                         | Pais                               | eccione uno                                                  | ~         |
| )escripción puesto trabajo                                                                                                    |                                                                                                    | Descr                             | ipción de lo que of                       | frece la entidad |                | Fecha incorpo<br>Puestos solici<br>1<br>Banda salaria<br>Seleccione | ración<br>ados *            | Depart<br>Tipo co<br>Sel<br>Jornad | amento<br>ontrato<br>eccione uno<br>a laboral<br>eccione uno | ×         |
| itulación USJ •<br>Todas                                                                                                    |                                                                                                    |                                   |                                           |                  |                |                                                                     |                             |                                    |                                                              |           |
| Sinalizada O En curso Experiencia                                                                                                    | OIndiferente                                                                                                    | 1                                 | <ul> <li>Añadi</li> </ul>                 | r                | Otras titulaci | ones                                                                |                             |                                    |                                                              |           |
| Finalizada En curso     Experiencia     xperiencia mínima     años                                                                                                    | O Indiferente<br>Puesto                                                                                                    |                                   | Añadi                                     | r –              | Otras titulaci | ones<br>                                                            | Imprescindible<br>Valorable | Añ                                 | adir                                                         |           |
| Finalizada C En curso     Experiencia     años     Anose En curso     Experiencia mínima     años     F      Requisitos                                                                                                    | Indiferente                                                                                                    |                                   | Añadi                                     |                  | Otras titulaci | ones<br>©                                                           | Imprescindible<br>Valorable | Añ                                 | adir                                                         |           |
| Finalizada En curso          Experiencia         xperiencia mínima         años         Brogaria         años         Requisitos         arné de conducir         enículo propio         tisponibilidad inmediata                                                                                                    | Indiferente  Puesto  Funciones  prescindible Va                                                                                                    | alorable<br>Disponi               | Añadi                                     | r Imprescindib   | le Valorable   | enes                                                                | Imprescindible<br>Valorable | Añ                                 | adir<br>Imprescindible                                       | Valorable |
| <ul> <li>Finalizada C En curso</li> <li>Experiencia</li> <li>años E</li> <li>años E</li> <li></li></ul> | Indiferente  Puesto  Funciones  prescindible Va                                                                                                    | alorable<br>Disponi               | kilidad geográfica                        | r Imprescindib   | le Valorable   | enes<br>Edad minima<br>Edad máxima<br>Minusvalía                    | Imprescindible<br>Valorable | una ⊻                              | adir<br>Imprescindible                                       | Valorable |
| Finalizada C En curso   Experiencia   operiencia minima   años   años   Requisitos   marné de conducir   enículo propio   isponibilidad inmediata   Competencias   "Seleccione una   Archivo adjunto                                                                                                    | Indiferente  Puesto  Funciones  prescindible Va                                                                                                    | alorable<br>Disponi               | bilidad para viajar                       | r Imprescindib   | le Valorable   | Edad minima<br>Edad máxima<br>Minusvalia                            | Imprescindible<br>Valorable | una 💌                              | adir<br>Imprescindible                                       | Valorable |
| Finalizada O En curso   Experiencia   xperiencia minima   años   años   años   años   años   años   años   años   años   años   años   años   años   años   años   años   años   años   años   años   años   ané de conducir   eniculo propio   tisponibilidad inmediata   Competencia   -:Seleccione una   Archivo adjunto   rchivo adjunto   E   Cargar Archivo                                                                                                    | Indiferente  Puesto  Funciones  prescindible Va  Caracteristic  Caracteristic Caracteristic  Caracteristic  Caracteristic  Caracteristic  Caracteristic  Caracteristic Caracteristic  Caracteristic  Caracteristic  Car | alorable Disponi Disponi          | bilidad para viajar<br>bilidad geográfica | r Imprescindib   | le Valorable   | Edad minima<br>Edad máxima<br>Minusvalía                            | Imprescindible<br>Valorable | una 💌                              | adir<br>Imprescindible                                       | Valorable |

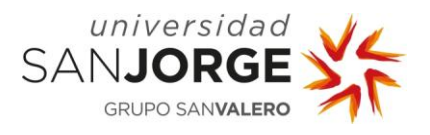

#### Algunos apartados importantes:

**1. Elegir la titulación o titulaciones** a las que va dirigida la oferta de empleo: los alumnos o titulados de dichas titulaciones recibirán una alerta en su correo electrónico informando de la existencia de la oferta de empleo.

| Titulación                                                                   |                                                            |
|------------------------------------------------------------------------------|------------------------------------------------------------|
| Participarán en el proceso de selección aquellos candidatos que hayan finali | ado o estén cursando alguna de las siguientes titulaciones |
| Todas                                                                        | Añadir Otras titulaciones                                  |
| Finalizada C En curso Indiferente                                            |                                                            |
|                                                                              |                                                            |
|                                                                              |                                                            |
|                                                                              |                                                            |
| Seleccionar si los alumnos<br>deben tener la titulación                      | Seleccionar otras                                          |
| finalizada, deben estar en                                                   | a las impartidas por la                                    |
| curso o es indiferente.                                                      | Universidad San Jorge.                                     |
|                                                                              |                                                            |
|                                                                              |                                                            |
| * Siempre al                                                                 | finalizar "Añadir"                                         |

**2.** Seleccionar las **competencias** deseadas para el perfil requerido. Este campo es sólo a modo informativo.

| Competencias   |              |
|----------------|--------------|
| Competencia    |              |
| Seleccione una | ( <b>1</b> ) |

3. Para guardar todos los cambios, pulsar el botón "Guardar".

| Guardar | Vista para los candidatos | Calcular candidatos | Limpiar |
|---------|---------------------------|---------------------|---------|
|         |                           |                     |         |

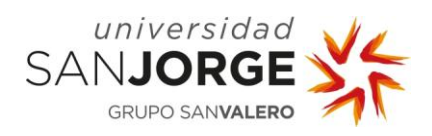

## 5. BUSCAR LAS OFERTAS PUBLICADAS Y ENCONTRAR CANDIDATOS: Ofertas→ Mis ofertas

| SAN                                                                                                | INIVERSIDAD<br>JORGE<br>GRUPO SANVALERO                                                                                                    | Bolsa d                                                                                                    | e Empleo | Conectado: <b>UN</b>                                                                                                    | IVERSIDAD SAM                                                                                                    | N JORGE                                                                                                    |
|----------------------------------------------------------------------------------------------------|----------------------------------------------------------------------------------------------------|----------------------------------------------------------------------------------------------------|----------|----------------------------------------------------------------------------------------------------|----------------------------------------------------------------------------------------------------|----------------------------------------------------------------------------------------------------|
| Perfil E                                                                                           | ntidad Ofertas Configuración                                                                                                    |                                                                                                    |          |                                                                                                    |                                                                                                    |                                                                                                    |
|                                                                                                    |                                                                                                    | Bolsa d                                                                                                    | e Empleo | Conectado:                                                                                                    | UNIVERSIDAD S                                                                                                    | T III                                                                                                    |
| rfil Ent                                                                                           | idad Ofertas Configuración                                                                                                    |                                                                                                    |          |                                                                                                    |                                                                                                    |                                                                                                    |
| 3úsq                                                                                               | Mis ofertas                                                                                                    |                                                                                                    |          |                                                                                                    |                                                                                                    |                                                                                                    |
|                                                                                                    |                                                                                                    | Estado<br>ALTA<br>BAJA_PS_CADUCADO<br>BAJA_PS_FINALIZADO<br>BAJA_PS_INTERRUMPIDO<br>REGISTRADA                                                                                                    |          |                                                                                                    | B                                                                                                    | uscar<br>impiar                                                                                                    |
|                                                                                                    |                                                                                                    |                                                                                                    |          |                                                                                                    |                                                                                                    |                                                                                                    |
|                                                                                                    |                                                                                                    |                                                                                                    |          |                                                                                                    |                                                                                                    | 12112                                                                                                    |
|                                                                                                    | niversidad                                                                                                    | Bolsa d                                                                                                    | e Empleo |                                                                                                    |                                                                                                    |                                                                                                    |
|                                                                                                    | JORGE                                                                                                    | Bolsa d                                                                                                    | e Empleo | Conectado:                                                                                                    | UNIVERSIDAD S                                                                                                    | AN JORGE                                                                                                    |
|                                                                                                    | IVERSIDAD<br>JORGE<br>RUPO SANVALERO<br>idad Ofertas Configuración                                                                                                    | Bolsa di                                                                                                    | e Empleo | Conectado: I                                                                                                    | UNIVERSIDAD S.                                                                                                    | AN JORGE                                                                                                    |
| UI<br>GAN<br>GI<br>Prfil Ent<br>Búsq                                                               | IVERSIDAD<br>JORGE<br>NUPO SANVALERO<br>idad Ofertas Configuración<br>ueda de ofertas                                                                                                    | Bolsa di                                                                                                    | e Empleo | Conectado: I                                                                                                    | UNIVERSIDAD S.                                                                                                    | AN JORGE                                                                                                    |
| UI<br>GAN<br>GI<br>GI<br>GI<br>GI<br>GI<br>GI<br>GI<br>GI<br>GI<br>GI<br>GI<br>GI<br>GI            | IVERSIDAD<br>JORGE<br>IVPO SANVALERO<br>IIIIIIIIIIIIIIIIIIIIIIIIIIIIIIIIIIII                                                                                                    | Bolsa de                                                                                                    | e Empleo | Conectado: I                                                                                                    | UNIVERSIDAD S.                                                                                                    |                                                                                                    |
| G<br>G<br>Ffil Ent<br>Búsq                                                                         | Inversidad<br>JORGE Since<br>RUPO SANVALERO<br>Idad Ofertas Configuración<br>ueda de ofertas                                                                                                    | Estado<br>ALTA<br>BAJA_PS_CADUCADO<br>BAJA_PS_INTERRUMPIDO<br>REGISTRADA                                                                                                    | e Empleo | Conectado: I                                                                                                    | UNIVERSIDAD S.<br>Bi<br>Li                                                                                                    | AN JORGE                                                                                                    |
| ur<br>AN<br>Gl                                                                                     | UPO SANVALERO<br>idad Ofertas Configuración<br>ueda de ofertas                                                                                                    | Estado<br>ALTA<br>BAJA_PS_CADUCADO<br>BAJA_PS_FINALIZADO<br>BAJA_PS_FINALIZADO<br>BAJA_PS_INTERRUMPIDO<br>REGISTRADA<br>Resultado de la bo                                                                                                    | e Empleo | Conectado: I                                                                                                    | UNIVERSIDAD S.<br>Bu<br>Lii                                                                                                    | AN JORGE                                                                                                    |
| ur<br>AN<br>Gi<br>fil Ent<br>Búsq                                                                  | Descripción                                                                                                    | Estado<br>ALTA<br>BAJA_PS_CADUCADO<br>BAJA_PS_FINALIZADO<br>BAJA_PS_INTERRUMPIDO<br>REGISTRADA<br>Resultado de la bo                                                                                                    | e Empleo | Conectado: I                                                                                                    | UNIVERSIDAD S.<br>Bu<br>Lii<br>Fecha fin<br>insc.                                                                                                    | AN JORGE<br>uscar<br>mpiar                                                                                                    |
| ur<br>AN<br>G<br>fil Ent<br>Búsq                                                                   | Descripción         Descripción                                                                                                    | Estado<br>ALTA<br>BAJA_PS_CADUCADO<br>BAJA_PS_INTERRUMPIDO<br>REGISTRADA<br>Resultado de la bo<br>Estado<br>BAJA_PS_FINALIZADO                                                                                                    | e Empleo | Conectado: I                                                                                                    | UNIVERSIDAD S.<br>Bu<br>Lin<br>Fecha fin<br>insc.<br>31/08/2012                                                                                                    | AN JORGE                                                                                                    |
| ur<br>AN<br>Gi<br>fil Ent<br>B <b>úsq</b>                                                          | Descripción     Seconda de Valoración     Configuración     Configuración     C | Estado ALTA BAJA_PS_CADUCADO BAJA_PS_INTERRUMPIDO BAJA_PS_INTERRUMPIDO BAJA_PS_FINALIZADO BAJA_PS_FINALIZADO BAJA_PS_FINALIZADO BAJA_PS_INTERRUMPIDO                                                                                                    | e Empleo | Conectado: Conectado:                                                                                                    | UNIVERSIDAD S.          Bit         Li         J1/08/2012                                                                                                    | AN JORGE                                                                                                    |
| un<br>AN<br>G<br>ffil Ent<br>B <mark>úsq</mark>                                                    | Configuración     Configuración     Configu | Estado ALTA BAJA_PS_CADUCADO BAJA_PS_INTERRUMPIDO REGISTRADA Resultado de la bo Estado BAJA_PS_FINALIZADO BAJA_PS_FINALIZADO BAJA_PS_INTERRUMPIDO BAJA_PS_INTERRUMPIDO BAJA_PS_INTERRUMPIDO                                                                                                    | e Empleo | Conectado: 1                                                                                                    | Bit           Lin           31/08/2012           31/08/2012                                                                                                    | AN JORGE                                                                                                    |
| ur<br>AN<br>G<br>G<br>ifil Ent<br>Búsq                                                             | IVERSIÓN CONTROLOS CONTIGUENCIÓN                                                                                                    | Estado ALTA BAJA_PS_CADUCADO BAJA_PS_INTERRUMPIDO REGISTRADA BAJA_PS_INTERRUMPIDO BAJA_PS_INTERRUMPIDO BAJA_PS_INTERRUMPIDO BAJA_PS_INTERRUMPIDO BAJA_PS_INTERRUMPIDO BAJA_PS_INTERRUMPIDO BAJA_PS_INTERRUMPIDO                                                                                                    | e Empleo | Conectado: Conectado:                                                                                                    | Estimation         Estimation         Estimat                                                                                                    | AN JORGE<br>JISCAT<br>mpiar<br>Acciones<br>Called<br>Acciones<br>Called<br>Called                                                                                                    |
| un<br>AN<br>Gi<br>fil Ent<br>Búsq                                                                  | Ideal Configuración      Configuración      Co | Estado ALTA BAJA_PS_CADUCADO BAJA_PS_FINALIZADO BAJA_PS_FINALIZADO BAJA_PS_INTERRUMPIDO BAJA_PS_FINALIZADO BAJA_PS_FINALIZADO BAJA_PS_INTERRUMPIDO BAJA_PS_INTERRUMPIDO BAJA_PS_INTERRUMPIDO BAJA_PS_INTERRUMPIDO BAJA_PS_INTERRUMPIDO                                                                                                    | e Empleo | Conectado: 1                                                                                                    | Ba           Image: Image: Ima | AN JORGE USCAR USCAR USC                                                                                                    |
| ur<br>AN<br>G<br>G<br>3úsq                                                                         | Descripción         Ueda de ofertas         Ueda de ofertas         Descripción         Técnico de Laboratorio de Valoración<br>Funcional         Técnico de Laboratorio de Valoración<br>Funcional         Técnico de Laboratorio de Valoración<br>Funcional         Técnico de Laboratorio de Valoración<br>Funcional         Técnico de Laboratorio de Valoración<br>Funcional         Técnico de Laboratorio de Valoración<br>Funcional         Técnico de Laboratorio de Valoración<br>Funcional         Técnico de Laboratorio de Valoración<br>Funcional         Técnico de Laboratorio de Valoración<br>Funcional         Técnico de Laboratorio de Valoración<br>Funcional         Técnico de Laboratorio de Valoración<br>Funcional                                                                                                    | Bolsa de Bolsa de Bolsa de Bolsa de Bolsa de Bolsa, PS_ENALIZADO BAJA_PS_ENALIZADO BAJA_PS_INTERRUMPIDO REGISTRADA         Resultado de la bolsa, PS_INTERRUMPIDO BAJA_PS_ENTERRUMPIDO BAJA_PS_INTERRUMPIDO BAJA_PS_INTERRUMPIDO BAJA_PS_INTERRUMPIDO BAJA_PS_INTERRUMPIDO BAJA_PS_INTERRUMPIDO BAJA_PS_INTERRUMPIDO BAJA_PS_INTERRUMPIDO         BAJA_PS_INTERRUMPIDO         BAJA_PS_INTERRUMPIDO         BAJA_PS_INTERRUMPIDO         BAJA_PS_INTERRUMPIDO         BAJA_PS_INTERRUMPIDO         BAJA_PS_INTERRUMPIDO                                                          | e Empleo | Conectado: 1<br>Conectado: 1<br>Conect                                                                                                    | Bit           Image: Description of the second second seco | AN JORGE<br>ISCAR<br>mpiar<br>Acciones<br>Can<br>Acciones<br>Can<br>Can |
| ur<br>AN<br>G<br>G<br>G<br>G<br>G<br>G<br>G<br>G<br>G<br>G<br>G<br>G<br>G<br>G<br>G<br>G<br>G<br>G | Descripción         Técnico de Laboratorio de Valoración         Técnico de Laboratorio de Valoración                                                                                                    | Bolsa de       Estado       ALTA     BAJA_PS_CADUCADO       BAJA_PS_FINALIZADO     BAJA_PS_INTERRUMPIDO       BAJA_PS_FINALIZADO       BAJA_PS_FINALIZADO       BAJA_PS_FINALIZADO     BAJA_PS_INTERRUMPIDO       BAJA_PS_INTERRUMPIDO     BAJA_PS_INTERRUMPIDO       BAJA_PS_INTERRUMPIDO     BAJA_PS_INTERRUMPIDO       BAJA_PS_INTERRUMPIDO     BAJA_PS_INTERRUMPIDO       BAJA_PS_INTERRUMPIDO     BAJA_PS_INTERRUMPIDO       BAJA_PS_INTERRUMPIDO     BAJA_PS_INTERRUMPIDO                                                                                                  | e Empleo | Conectado: C<br>Conectado: C<br>C<br>Conectado: C<br>C<br>Conectado: C<br>C<br>C<br>C<br>C<br>C<br>C<br>C<br>C<br>C<br>C<br>C<br>C<br>C                            | Bit           Image: Description of the second second seco | AN JORGE USCAT USCAT USC                                                                                                    |
| ur<br>AN<br>G<br>G<br>Búsq                                                                         | Descripción         Técnico de Laboratorio de Valoración         Técnico de Laboratorio de Valoración                                                                                                    | Bolsa di       Estado       ALTA<br>BAJA_PS_CADUCADO<br>BAJA_PS_FINALIZADO<br>BAJA_PS_INTERRUMPICO<br>REGISTRADA       Resultado de la bú<br>BAJA_PS_FINALIZADO       BAJA_PS_INTERRUMPICO       BAJA_PS_INTERRUMPICO       BAJA_PS_INTERRUMPICO       BAJA_PS_INTERRUMPICO       BAJA_PS_INTERRUMPICO       BAJA_PS_INTERRUMPICO       BAJA_PS_INTERRUMPICO       BAJA_PS_INTERRUMPICO       BAJA_PS_INTERRUMPICO       BAJA_PS_INTERRUMPICO       BAJA_PS_INTERRUMPICO       BAJA_PS_INTERRUMPICO                                                                              | e Empleo | Conectado: 1<br>Conectado: 1<br>Conect                                                                                                    | Bit           Image: Image: Im | AN JORGE<br>ISCOT<br>IDDDDDDDDDDDDDDDDDDDDDDDDDDDDDDDDDDD                                                                                                    |
| ur<br>AN<br>G<br>G<br>Búsq                                                                         | Descripción         Técnico de Laboratorio de Valoración         Técnico de Laboratorio de Valoración                                                                                                    | Estado         ALTA         BAJA_PS_CADUCADO         BAJA_PS_FINALIZADO         BAJA_PS_INTERRUMPIDO         BAJA_PS_FINALIZADO         BAJA_PS_FINALIZADO         BAJA_PS_INTERRUMPIDO         BAJA_PS_INTERRUMPIDO         BAJA_PS_INTERRUMPIDO         BAJA_PS_INTERRUMPIDO         BAJA_PS_INTERRUMPIDO         BAJA_PS_INTERRUMPIDO         BAJA_PS_INTERRUMPIDO         BAJA_PS_INTERRUMPIDO         BAJA_PS_INTERRUMPIDO         BAJA_PS_INTERRUMPIDO         BAJA_PS_INTERRUMPIDO         BAJA_PS_INTERRUMPIDO         BAJA_PS_INTERRUMPIDO         BAJA_PS_INTERRUMPIDO | e Empleo | Conectado: 1<br>Conectado: 1<br>Co | Pecha fin<br>insc.         But<br>Lit           31/08/2012         31/08/2012           31/08/2012         31/08/2012           31/08/2012         31/08/2012           31/08/2012         31/08/2012           31/08/2012         31/08/2012           31/08/2012         31/08/2012           31/08/2012         31/08/2012           31/08/2012         31/08/2012           31/08/2012         31/08/2012                                                                                                    | AN JORGE USAN JORGE US                                                                                                    |

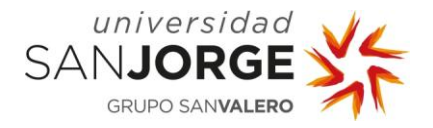

A partir del siguiente ejemplo, veremos lo que la entidad puede hacer con sus ofertas:

| 124 | TRABAJO SIN CUALIFICAR -<br>DEPENDIENTES/AS GRANDES<br>ALMACENES | ALTA                  | Empleados de servicios de información<br>al cliente no clasificados bajo otros<br>epígrafes | 21/01/2013 | 28/01/2013 | C 🧷 î     |
|-----|------------------------------------------------------------------|-----------------------|---------------------------------------------------------------------------------------------|------------|------------|-----------|
|     | K « < 1 2 > » >                                                  | 18 ofertas encontrada | s, mostrando 8 ofertas. Página 2 / 2                                                        |            | Exporta    | r a Excel |

#### **Sestión (Selección y descarte de candidatos)**

A través de "Gestión" la entidad accede a ver el listado de los candidatos postulados. Para ver los candidatos postulados, pinchar en la "lupa".

| andidatos |        |                                                       |                            |             |          |  |  |
|-----------|--------|-------------------------------------------------------|----------------------------|-------------|----------|--|--|
| Código    | Nombre | Titulación                                            | Estado                     | Responsable | Acciones |  |  |
| 2994      |        | Farmacia (C)                                          | EN PROCESO DE<br>SELECCION |             | ۹ 🚅 🗉    |  |  |
| 253       |        | Enfermería (C)                                        | EN PROCESO DE<br>SELECCION |             | Q 2 2    |  |  |
| 475       |        | Arquitectura (C)                                      | EN PROCESO DE<br>SELECCION |             | Q 💵 🖬    |  |  |
| 4445      |        | Master en Marketing y Comunicación<br>Corporativa (F) | EN PROCESO DE<br>SELECCION |             | Q 1 1    |  |  |
| 8665      |        | Arquitectura (C)                                      | EN PROCESO DE<br>SELECCION |             | Q 1 1    |  |  |
| 19705     |        | Ingeniería Informática (C)                            | NO INTERESADO              |             | Q        |  |  |
| 2962      |        | Ingeniería Informática (C)                            | EN PROCESO DE<br>SELECCION |             | ۹ 📲 ۲    |  |  |

Junto a los candidatos, nos aparecen las siguientes tareas:

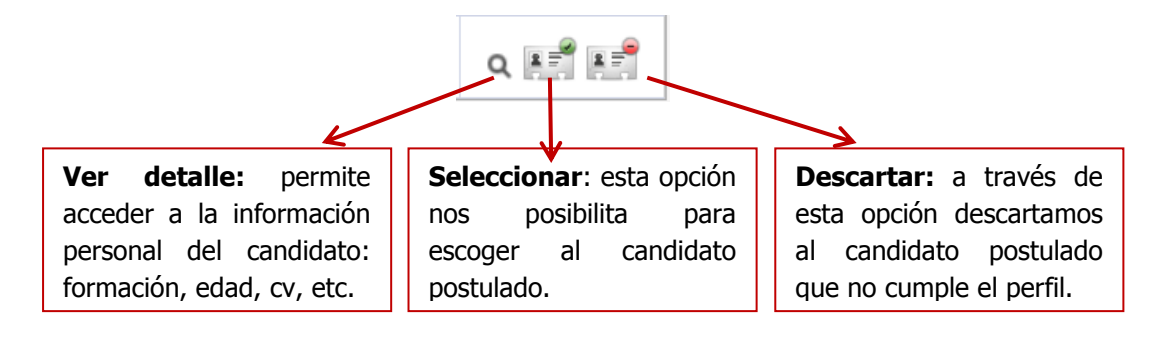

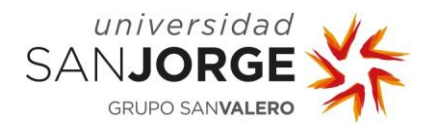

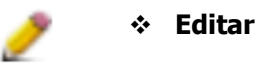

La entidad puede modificar los datos de la Oferta (fechas, puesto ofertado, contacto, titulación, requisitos, etc.).

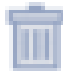

\* Eliminar la oferta

## 6. REGENERAR, CAMBIAR Y RECUPERAR CONTRASEÑA

Para activar, cambiar y recuperar la contraseña solo hay que acceder a través del link https://micuenta.usj.es/MiCuenta/

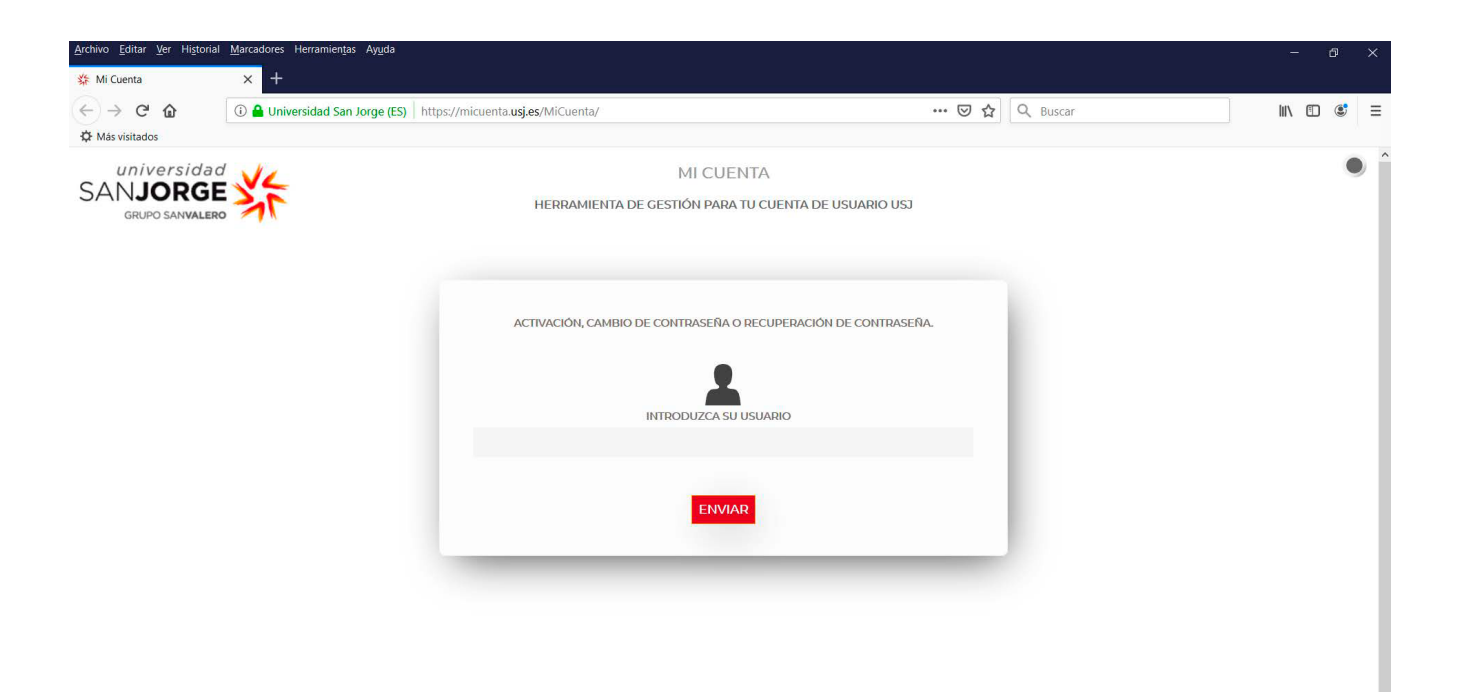

Recuerde que su usuario es el CIF de la empresa.

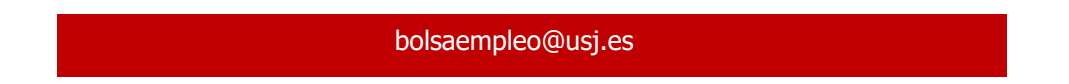